### Handleiding voor het versturen van het A-doc van Domino naar Insisto.

Deze handleiding heeft twee onderdelen:

- De basisprincipes voor het verzenden van informatie van Domino naar Insisto

Dit onderdeel omschrijft de basisprincipes die gehanteerd worden om informatie van Domino naar Insisto te verzenden: wanneer kan men verzenden, welke regels moet men in acht nemen, welke boodschappen krijg je te zien, ...

- De relatie tussen Domino en Insisto.

Dit gedeelte geeft een overzicht van welke informatie in Domino naar welke velden gaat in Insisto.

#### 1. De basisprincipes voor het verzenden van informatie van Domino naar Insisto

**KERNPRINCIPE**: Men kan informatie van Domino naar Insisto verzenden bij ieder nieuw voorstel van indicatiestelling dat niet-rechtstreeks toegankelijke typemodules bevat. Concreet betekent dit dat men in een case-onderzoek één keer de informatie naar Insisto kan verzenden en in het casemanagement iedere keer als men een herindicatiestelling doet.

Men kan de informatie voor het A-doc vanuit Domino naar Insisto verzenden door te klikken op de knop 'A-document verzenden' in het dossieroverzicht:

| Raadplegen Pedagogische Luik         Test14040349550 Dummy14040349550   02568740   140 | 40349550   03/04/2014   0 jaar | ·   Yves Indeherberge |                            |                           |
|----------------------------------------------------------------------------------------|--------------------------------|-----------------------|----------------------------|---------------------------|
| r: SDJ_20140425_2899989                                                                |                                | Gi                    | ewijzigd: 25/04/2014 10:55 | Start termijn: 01/02/2014 |
| Pedagogische Luik Adminis Gezinsd                                                      |                                |                       |                            | Dossier A-Document        |
| Open Dossier SDJ_20140425_2899989                                                      |                                |                       |                            | Finaliseren               |
| Pedagogische luik is laatst gewijzigd door Yves Indeherberge om 25/04/2014 10:55       |                                |                       |                            |                           |
| Vertrouwelijke Informatie (aantal: 0)                                                  |                                |                       |                            | Nieuwe Fase               |
| Screeningsinstrumenten (aantal: 0)                                                     |                                |                       |                            | Geen acties mogelijk      |
|                                                                                        |                                |                       |                            | Nieuw Formulier           |
| Case Onderzoek                                                                         |                                | Open 🧯                | 8                          | Geen acties mogelijk      |
| Screening                                                                              | 25/04/2014                     | Open                  |                            |                           |
| Beslissingsvoorstel                                                                    | 25/04/2014                     | Open                  |                            |                           |
| Conclusie Onderzoek                                                                    |                                | Open 🔰                | κ                          |                           |
|                                                                                        |                                |                       |                            |                           |

**Opgelet**: deze knop verschijnt pas wanneer er minstens een beslissingsvoorstel is aangemaakt in het dossier in Domino.

Na het klikken op deze knop krijg je altijd eerst volgende vraag:

Druk OK als u de data wilt verzenden naar Insisto.

| ОК | Annuleren |
|----|-----------|
|    |           |

Je klikt 'OK' als je data wilt verzenden en 'Annuleren' om deze stap ongedaan te maken.

Het systeem kan bepaalde opmerkingen maken omdat men niet voldoet aan bepaalde principes:

 Als men een A-doc probeert te verzenden in een dossier dat geen voorstel van indicatiestelling bevat of dat geen niet-rechtstreekse typemodules bevat dan krijgt men deze melding:

▲ Opgelet:

- Formulier 'Beslissingsvoorstel' bevat geen NRTJ typemodule
- Als men een A-doc probeert te verzenden in een dossier waarin er al een A-doc verzonden is betreffende het laatste voorstel van indicatiestelling dan krijgt men deze melding:

Opgelet:

- Er werd reeds een A-document verzonden voor het laatste formulier 'Beslissingsvoorstel'.
- Als men een A-doc probeert te verzenden in een dossier van een jongere waarvan het rijksregisternummer niet is ingevuld in Domino dan krijgt men deze melding:

🔥 Opgelet:

- Rijksregisternummer jongere verplicht in te vullen.
- Als men een A-doc probeert te verzenden in een dossier waarin bepaalde perspectieven inhoudelijk zijn ingevuld maar dit perspectief ontbreekt in de identificatiegegevens van dat dossier dan krijgt men deze (soortgelijke) melding:

Opgelet:
 Relatietype 'Moeder' is als perspectief gebruikt tijdens omschrijving Situatie/Diagnostiek/Hulpvraag, maar bestaat niet als relatietype in Cliëntcontext. Gelieve relatietype toe te voegen in cliëntcontext.

Bv. men vult onder 'Situatie' het perspectief van de moeder in maar de identificatiegegevens van moeder zijn niet ingevuld in de cliëntcontext in Domino dan gaat het systeem u hier op wijzen en kan je het A-doc pas verzenden als dit wordt aangevuld.

Als men geen van bovenstaande meldingen krijgt dan komt volgende boodschap op het scherm:

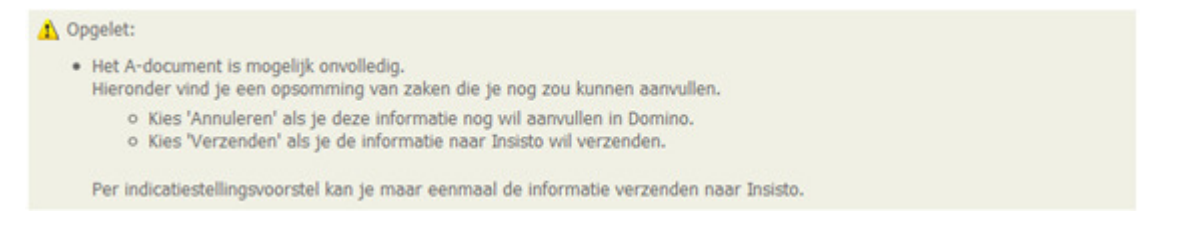

En eronder een opsomming van gegevens die niet zijn ingevuld in Domino om een perfect ingevuld Adoc te krijgen. Deze opsomming kan uiteraard variëren afhankelijk van wat men heeft ingevuld. Hieronder enkele voorbeelden:

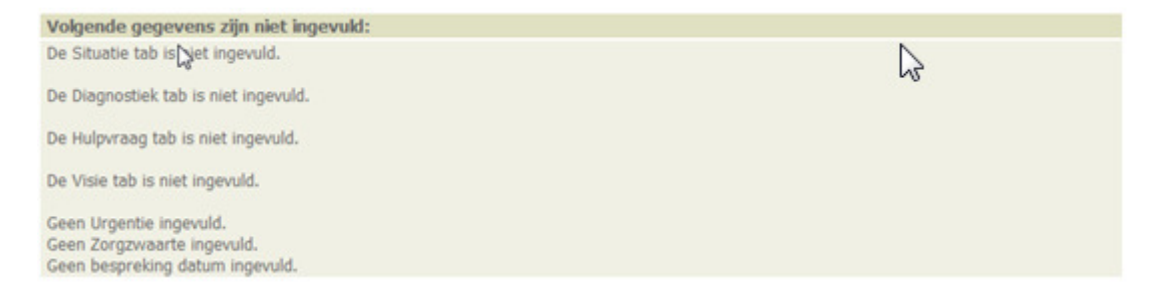

Volgende gegevens zijn niet ingevuld: Geen Situatiebeschrijving volgens GEZIN. Geen Diagnostiek volgens GEZIN. Geen Hulpvraag volgens GEZIN. Geen Visie volgens GEZIN. Geen bespreking datum ingevuld.

Deze opsomming is een hulpmiddel om aan te geven waar er nog eventueel aanvullingen kunnen gebeuren in Domino. Dit is in geen verplichting en moet ook niet in iedere situatie allemaal ingevuld worden.

Als je de informatie nog wil aanvullen in Domino dan klik je op 'Annuleren'. Als men de informatie wil verzenden dan klikt men op verzenden en krijgt men als alles goed loopt volgende boodschap:

Informatie:

Het A-document is successol verzonden naar Insisto.

De informatie van deze cliënt is nu verzonden naar Insisto. Als je inlogt in Insisto ga je voor deze cliënt een A-doc vinden dat je kan verzenden naar het team indicatiestelling. In Insisto gelden uiteraard de regels van Insisto wat betreft toegangsrechten, verplichte velden, beperkingen, ...

### **Belangrijk aandachtpunt**

In Insisto zijn de toelichtingsvelden beperkt tot 4000 karakters. Dit betekent dat tekst die uit Domino komt wordt afgekapt op het 4000<sup>ste</sup> karakter. Hou hier rekening mee want anders gaat er kostbare informatie verloren zonder dat men het opmerkt.

Insisto geeft in een kleurtje aan wanneer men het maximaal aantal karakters heeft bereikt:

| Gewenste hulp                                                   |       |
|-----------------------------------------------------------------|-------|
| Dit wordt overgenomen in insisto in net luik vraagverneidering, |       |
| in het perspectief van vader, in het veld 'Gewenste hulp'       | (III) |
| Dit wordt overgenomen in Insisto in het luik vra                | -     |
| Resterende tekens : 0                                           | []    |

## 2. De relatie tussen Domino en Insisto

Onderstaand schema geeft de relatie weer tussen Domino (links) en het A-doc in Insisto (rechts).

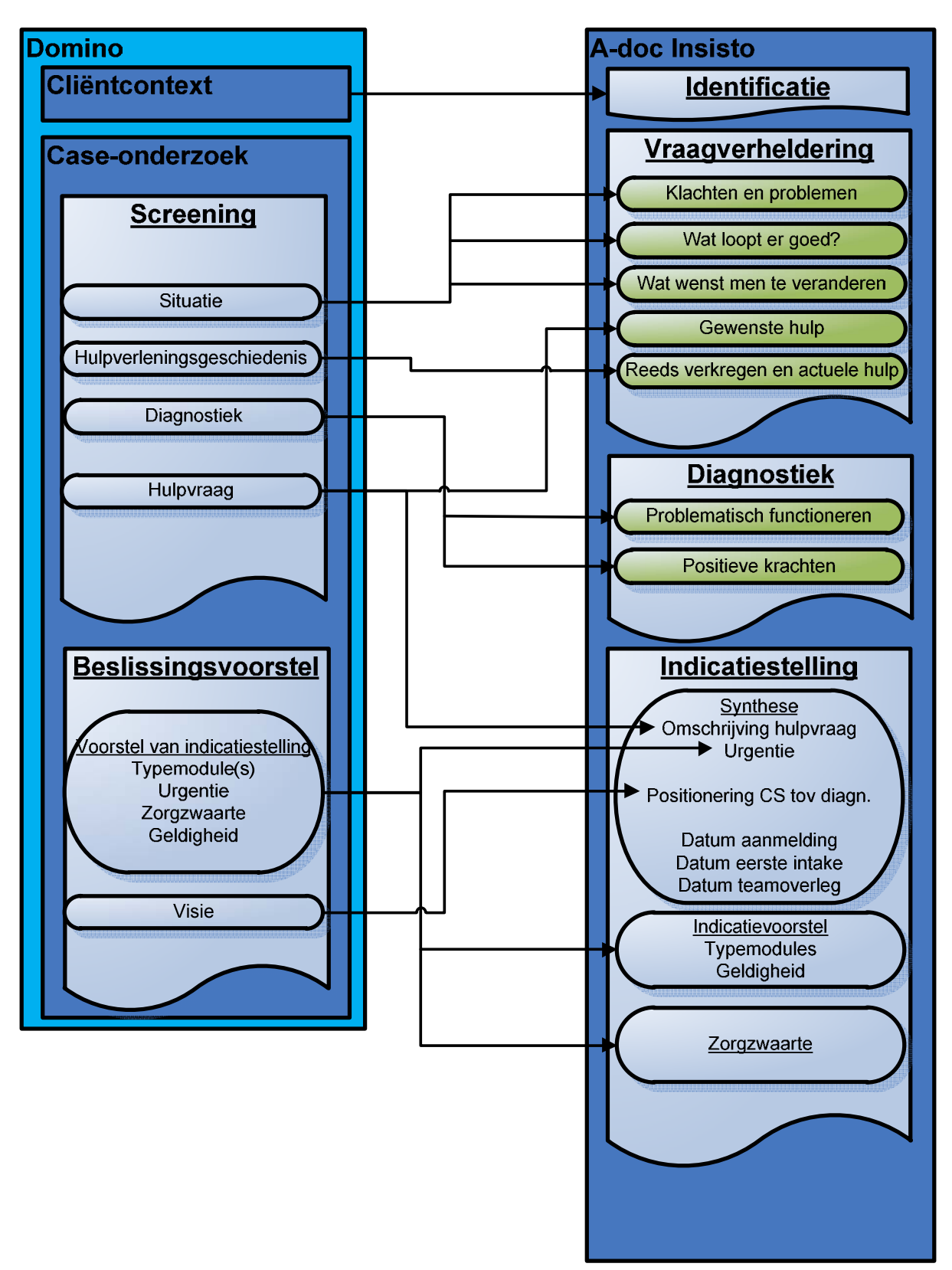

In deze versie van Domino ontbreken nog volgende linken: hulpverleningsgeschiedenis en geldigheid. Dit wordt in volgende versies van Domino in orde gebracht. Hieronder volgt een overzicht van schermen om te illustreren waar men in Domino gegevens invult en waar deze terechtkomen in Insisto. In de screenshots van de toelichtingsvelden van Domino staat omschreven naar waar de informatie in Insisto gaat.

### Identificatiegegevens:

### Domino:

| Cliëntcontext                                                                                                    | Test14040349550 Dummy14040349550   02568740   14040349550   03/04/2014   0 jaar   Yves Indeherberge |
|----------------------------------------------------------------------------------------------------|----------------------------------------------------------------------------------------------------|
| Context<br>Contextgegevens<br>Verblijfsituatie: Bij Moeder                                                                                           | Andere betrokkenen                                                                                  |
| Wasstraat 2 A7<br>2600 ANTWERPEN<br>België<br>Moeder Orr<br>Jenny Erckens<br>38j 10m R X<br>Jongere<br>Test14040349550<br>Dummy14040349550<br>Oj R V | Montensstraat 12<br>2140 ANTWERPEN<br>België<br>Vader<br>Ghislanus Indeherberge<br>33j 8m<br>R X    |
| A L                                                                                                    | adres toe RVoeg voorziening toe                                                                     |

### Insisto:

| shancade vraagvenleidening  | Diagnostek      | Dijkomende morffalle | mucauestening           | seaganapregie | TISTOTICK      |           |                 |
|-----------------------------|-----------------|----------------------|-------------------------|---------------|----------------|-----------|-----------------|
| Minderjarige                |                 |                      |                         |               |                | Toevoegen | Test14040349550 |
| Identificatie               |                 | (                    | Contact                 |               |                |           | Gezin           |
| Naam                        | Dummy1404034    | 9550                 | Opmicilieadres          | Wasstra       | at 2 A7.       | (klop)    | Moeder          |
| Voornaam                    | Test1404034955  | 0                    | Verblijfsadres          | Wasstra       | hat 2 A7, ANTV | VERPEN    | Vader           |
| Roepnaam<br>DD No           | 4 40 402 405 50 |                      | (Voorkeuradres aanv     | inken)        |                |           |                 |
| Geslacht                    | Manneliik       |                      | Tel/GSM<br>E-mail       |               |                |           | Aanmelder       |
| Geboortedatum               | 03/04/2014      |                      | L-man                   |               |                |           |                 |
|                             |                 |                      |                         |               |                |           | Ν               |
| Herkomst                    |                 | Ar                   | ndere                   |               |                |           | N2.             |
| Geboorteplaats              | MECHELEN        | SI                   | tudie/Werk/Inkomster    | nbron         |                |           |                 |
| Geboorteland                | België          | •                    |                         |               |                |           |                 |
| Nationaliteit               | Belg            | •                    | nmerkingen              |               |                |           |                 |
| Niet-begeleide minderjarige |                 |                      | printingon              |               |                | *         |                 |
|                             |                 |                      |                         |               |                |           |                 |
|                             |                 |                      |                         |               |                | -         |                 |
|                             |                 | R                    | esterende tekens : 2000 |               |                | []        |                 |
|                             |                 |                      |                         |               |                |           |                 |

Studie/Werk/Inkomstenbron komt niet uit Domino en moet je manueel invoeren.

Enkel de identificatiegegevens van perspectieven die inhoudelijk zijn ingevuld worden verzonden naar Insisto. Bv. als men moeder heeft ingevoerd in de context maar nergens in het pedagogisch dossier komt het perspectief van moeder aan bod dan worden de identificatiegegevens van moeder niet meegenomen.

| 6 | dentificatie | Vraagverheldering | Diagnostiek                   | Bijkomende infor   | matie  | Indicatiestelling              | Jeugdhulpregie | Historiek |            |                 |
|---|--------------|-------------------|-------------------------------|--------------------|--------|--------------------------------|----------------|-----------|------------|-----------------|
| Ľ | Gezin        |                   |                               |                    |        |                                |                |           | ●Toevoegen | Test14040349550 |
|   | Gezinsvorm   |                   | Kerngezin of t                | aditioneel gezin   |        |                                |                |           |            | Gezin           |
| L |              |                   | één-ouder gez<br>nieuw sameng | in<br>esteld gezin | 🔲 ge   | escheiden gezin<br>loptiegezin |                |           |            | Moeder          |
| L |              |                   | ] pleeggezin<br>] tienerouder |                    | 🔲 ge   | eneratiegezin of groo<br>nder  | otfamilie      |           |            | Vader           |
| L | Aantal kinde | eren in gezin K   | ies uit lijst                 | <b>▼</b>           | inwone | nd- en niet-inwonen            | d              |           |            | Aanmelder       |
| L | Opmerkinge   | en                |                               |                    |        |                                | *              |           |            |                 |
| L |              |                   |                               |                    |        |                                | Ŧ              |           |            |                 |
| L |              | F                 | esterende tekens :            | 2000               |        |                                | []             |           |            |                 |
|   | Genogram     | <u>Tc</u>         | evoegen                       |                    |        |                                |                |           |            |                 |

Aantal kinderen in gezin komt niet uit Domino en moet je manueel invoeren.

## Case-onderzoek

## Screening: Situatie en hulpvraag

### Domino:

|                                                                                                    |      |                                                                                                    |      | ochjugu z                                                                                                    | 5/0 1/2021    |        |
|----------------------------------------------------------------------------------------------------|------|----------------------------------------------------------------------------------------------------|------|----------------------------------------------------------------------------------------------------|---------------|--------|
| ulpverleningsgeschiedenis <sup>®</sup> Houding <sup>®</sup> Situatie                                                                                                    | Hulp | vraag <sup>®</sup> Diagnostiek <sup>®</sup> Inschatting veiligheid <sup>®</sup>                                                                        |      |                                                                                                    |               |        |
|                                                                                                    |      | Datum Scree                                                                                                    | ning | * (dd/mm/jjjj) 25/04/2014 Open                                                                                                    |               | wijzig |
| achten, zorgen en gewenste verandering                                                                                                    |      |                                                                                                    |      |                                                                                                    |               |        |
| Grachten                                                                                                    |      | Zorgen                                                                                                    |      | Wat wenst men te veranderen                                                                                                    |               |        |
| /olgens Vader:                                                                                                    |      | Volgens Vader:                                                                                                    |      | Volgens Vader:                                                                                                    |               |        |
| Dit wordt overgenomen in Insisto in het luik<br>vraagverheldering, in het perspectief van vader,<br>n het veld 'Positieve elementen / Wat loopt er<br>goed'              | *    | Dit wordt overgenomen in Insisto in het luik<br>vraagverheldering, in het perspectief van vader,<br>in het veld 'Klachten en problemen'                | *    | Dit wordt overgenomen in Insisto in het luik<br>vraagverheldering, in het perspectief van vad<br>het veld 'Wat wensen de betrokkenen verand<br>te zien'                  | er, in<br>erd |        |
| /olgens Jongere, Moeder:                                                                                                    |      | Volgens Jongere, Moeder:                                                                                                    |      | Volgens Jongere, Moeder:                                                                                                    | 2             |        |
| Dit wordt overgenomen in Insisto in het luik<br>vraagverheldering, in het perspectief van<br>moeder en jongere, in het veld 'Positieve<br>elementen / Wat loopt er goed' | *    | Dit wordt overgenomen in Insisto in het luik<br>vraagverheldering, in het perspectief van<br>moeder en jongere, in het veld 'Klachten en<br>problemen' | 4    | Dit wordt overgenomen in Insisto in het luik<br>vraagverheldering, in het perspectief van mo<br>en jongere, in het veld 'Wat wensen de<br>betrokkenen veranderd te zien' | eder 🔹        |        |

| Screening                                                                                         | Test14040349550 Dummy14040349550   02568740   14040349550   03/04/2014   0 jaar   Yves Indeherbo                                                                             | erge                            |          |
|---------------------------------------------------------------------------------------------------|----------------------------------------------------------------------------------------------------|---------------------------------|----------|
| SDJ_20140425_2899989                                                                              |                                                                                                    | Gewijzigd: 25/04/2014 11        | :01      |
| Hulpverleningsgeschiedenis <sup>®</sup> Houding                                                   | <ul> <li>Situatie Hulpvraag Diagnostiek Inschatting veiligheid <sup>9</sup></li> </ul>                                                                                       |                                 |          |
|                                                                                                   | Datum Screening* (dd/mm/jjjj) 25/04/2014                                                                                                    | Open                            | wijzigen |
| Hulpvraag                                                                                         |                                                                                                    |                                 |          |
| Volgens jongere:<br>Dit wordt overgenomen in Insisto in                                           | n het luik vraagverheldering, in het perspectief van jongere, in het veld 'Gewenste hulp'                                                                                    |                                 |          |
| Volgens moeder:<br>Dit wordt overgenomen in Insisto in                                            | het luik vraagverheldering, in het perspectief van moeder, in het veld 'Gewenste hulp'                                                                                       |                                 |          |
| Volgens vader:<br>Dit wordt overgenomen in Insisto in                                             | het luik vraagverheldering, in het perspectief van vader, in het veld 'Gewenste hulp'                                                                                        |                                 |          |
| Volgens consulent:<br>Dit wordt overgenomen in Insisto ir<br>tab 'Synthese' in het veld 'Omschrij | n het luik vraagverheldering, in het perspectief van de aanmelder, in het veld 'Gewenste hulp' én in het luik i<br>ving v/d hulpvraag zoals voorgelegd aan de toegangspoort' | indicatiestelling, in de        |          |
|                                                                                                   |                                                                                                    |                                 | wijzigen |
|                                                                                                   | Velden gemar                                                                                                    | rkeerd met een * zijn verplicht | t        |

## Insisto:

| ntificatie Vraag                                                                                  | gverheldering                                                                             | Diagnostiek                                        | Bijkomende informatie                         | Indicatiestelling                                                                        | Jeugdhulpregie                                       | Historiek                             |                   |                 |
|---------------------------------------------------------------------------------------------------|-------------------------------------------------------------------------------------------|----------------------------------------------------|-----------------------------------------------|------------------------------------------------------------------------------------------|------------------------------------------------------|---------------------------------------|-------------------|-----------------|
| /ragen vanuit cl                                                                                  | liëntperspecti                                                                            | ef                                                 |                                               |                                                                                          |                                                      |                                       |                   | Test14040349550 |
|                                                                                                   |                                                                                           |                                                    |                                               | 🖾 Wen                                                                                    | st contact met het i                                 | ndicatiestellingst                    | team              | Gezin           |
|                                                                                                   |                                                                                           |                                                    |                                               |                                                                                          |                                                      |                                       |                   | Moeder          |
| Klachten en prot<br>Dit wordt overge                                                              | blemen<br>enomen in Insiste                                                               | o in het luik vraa                                 | gverheldering,                                | Vat wensen de betro<br>Dit wordt overgenom                                               | okkenen veranderd<br>nen in Insisto in het           | te zien<br>luik vraagverheld          | lering, 🔺         | Vader           |
| in het perspectie<br>en problemen'<br>Resterende tekens                                           | ef van moeder ei<br>9 : 1858                                                              | n jongere, in het                                  | veld 'Klachten 👘 v<br>v                       | n het perspectief var<br>vensen de betrokker<br>Resterende tekens : 183                  | at (E)<br>T                                          | Aanmelder                             |                   |                 |
| Positieve elemen<br>Dit wordt overge<br>in het perspectie<br>elementen / Wat<br>Resterende tekens | nten / Wat loopt<br>enomen in Insiste<br>ef van moeder en<br>t loopt er goed'<br>s : 1840 | er goed<br>o in het luik vraa<br>n jongere, in het | gverheldering, r<br>veld 'Positieve r<br>[] f | Gewenste hulp<br>Dit wordt overgenom<br>n het perspectief var<br>Resterende tekens : 187 | nen in Insisto in het<br>n jongere, in het vel<br>77 | luik vraagverheld<br>d 'Gewenste hulj | lering, 🔺<br>p' 🛫 |                 |
| Reeds verkrege                                                                                    | n en actuele h                                                                            | ılp 🚯                                              |                                               |                                                                                          |                                                      | Hulp                                  | o toevoegen       |                 |
| Begin                                                                                             | Eind                                                                                      | Mod                                                | ule                                           | Voorziening                                                                              |                                                      | Acties                                |                   |                 |
| Geen resultaten                                                                                   |                                                                                           |                                                    |                                               |                                                                                          |                                                      |                                       |                   |                 |
|                                                                                                   |                                                                                           |                                                    |                                               |                                                                                          |                                                      |                                       |                   |                 |

## Screening: Diagnostiek

#### Domino:

| Screening Test14040349550 Dummy14040349550   02568740   14040349550   03/04/2014   0 jaar   Yves Indeherberge                                                                        |              |          |
|----------------------------------------------------------------------------------------------------|--------------|----------|
| 20140425_2899989 Gewijzigd: 25//                                                                                                    | 04/2014 10   | ):13     |
|                                                                                                    |              |          |
| Hulpverleningsgeschiedenis <sup>®</sup> Houding <sup>®</sup> Situatie Hulpvraag Diagnostiek Inschatting veiligheid <sup>®</sup>                                                      |              |          |
| Datum Screening* (dd/mm/jjjj) 25/04/2014 Open                                                                                                    |              | wijziger |
| Levensdomein Geestelijk welzijn                                                                                                    |              |          |
| Krachten van Moeder:                                                                                                    |              |          |
| Dit wordt overgenomen in Insisto in het luik diagnostiek, in het perspectief van moeder, bij de 'Positieve krachten' met als levensdomein 'Geestelijk welzijn'                       | *            |          |
| Zorgen van Moeder:                                                                                                    |              |          |
| Dit wordt overgenomen in Insisto in het luik diagnostiek, in het perspectief van moeder, bij het 'Problematisch functioneren' met als levensdomein 'Geestelijk<br>welzijn'           | *            |          |
| Levensdomein Gezin en opvoeding                                                                                                    |              |          |
| Krachten van Jongere, Vader:                                                                                                    |              |          |
| Dit wordt overgenomen in Insisto in het luik diagnostiek, in het perspectief van jongere en vader, bij de 'Positieve krachten' met als levensdomein 'Gezin en opvoeding'             | *            |          |
| Zorgen van Jongere, Vader:                                                                                                    |              |          |
| Dit wordt overgenomen in Insisto in het luik diagnostiek, in het perspectief van jongere en vader, bij het 'Problematisch functioneren' met als levensdomein<br>'Gezin en opvoeding' | *            | wijzige  |
| Velden gemarkeerd met een * a                                                                                                    | ijn verplich | nt .     |

### Insisto:

| ntificatie           | Vraagverhelderin   | g                                                                                                    | Diagnostiek                       | Bijkomende informatie                                           | Indicatiestelling                               | Jeugdhulpregie                        | Historiek        |           |                |
|----------------------|--------------------|----------------------------------------------------------------------------------------------------|-----------------------------------|-----------------------------------------------------------------|-------------------------------------------------|---------------------------------------|------------------|-----------|----------------|
| /linderjari          | ige                |                                                                                                    |                                   |                                                                 |                                                 |                                       |                  |           | Test1404034955 |
| Problema             | atisch functionere | en                                                                                                    |                                   |                                                                 |                                                 |                                       |                  | Toevoegen | Gezin          |
| Levens               | domein             | Info                                                                                                    | Bevinding                         |                                                                 |                                                 |                                       |                  | Acties    | Moeder         |
| Gezin er<br>opvoedir | n<br>ng            |                                                                                                    | Dit wordt overg<br>het 'Problemat | jenomen in Insisto in het luik<br>isch functioneren' met als le | k diagnostiek, in het p<br>vensdomein 'Gezin er | erspectief van jonger<br>n opvoeding' | re en vader, bij |           | Vader          |
|                      |                    |                                                                                                    |                                   |                                                                 |                                                 |                                       |                  |           |                |
| Positieve            | e krachten 🚹       |                                                                                                    |                                   |                                                                 |                                                 |                                       |                  | Toevoegen |                |
| Levens               | sdomein            | Bevir                                                                                                    | nding                             |                                                                 |                                                 |                                       |                  | Acties    |                |
| Gezin er<br>opvoedir | n I                | Dit wordt overgenomen in Insisto in het luik diagnostiek, in het perspectief van jongere en vader, bij de<br>'Positieve krachten' met als levensdomein 'Gezin en opvoeding' |                                   |                                                                 |                                                 |                                       |                  |           |                |
|                      |                    |                                                                                                    |                                   |                                                                 |                                                 |                                       |                  |           |                |

# Beslissingsvoorstel: voorstel van indicatiestelling en visie

### Domino:

| Beslissingsvoorstel Test14040349550 Dummy14040349550   02568740   14040349550   03/04/2014   0 jaar   Yves Indehe                                                                                           | rberge                             |          |
|----------------------------------------------------------------------------------------------------|------------------------------------|----------|
| J_20140425_2899989                                                                                                    | Gewijzigd: 25/04/2014 1            | 0:29     |
| Verwachting Voorstel van indicatiestelling Visie                                                                                                    |                                    |          |
| Datum Beslissingsvoorstel* (dd/mm/jjjj) 25/04/2014                                                                                                    | Open                               | wijziger |
| Gewenste hulp                                                                                                    |                                    |          |
| Niet rechtstreekse toegankelijke hulp (NRT)                                                                                                    |                                    |          |
| 01. Contextbegeleiding<br>Beperking<br>A Algemene beperking : Dit wordt overgenomen in Insisto in het luik 'I<br>A Mobiel<br>P Gezin en opvoeding<br>I Andere lichamelijke stoornis (exclusief zintuiglijk) |                                    |          |
| Bijkomende gegevens                                                                                                    |                                    |          |
| Zorgzwaarte:<br>Dit wordt overgenomen in Insisto in het luik 'Indicatiestelling', in de tab 'Zorgzwaarte voorstel'                                                                                          |                                    |          |
| Urgentie:Dit wordt overgenomen in Insisto in het luik 'Indicatiestelling', in de tab 'Synthese', in het veld 'Urgentie'                                                                                     |                                    |          |
| Geldigheid van het indicatievoorstel                                                                                                    |                                    |          |
| Geldig tot<br>Datum: 01/02/2014                                                                                                    |                                    |          |
| Rechtstreeks toegankelijke hulp (RTJ)                                                                                                    |                                    |          |
| Niet gemoduleerde hulp                                                                                                    |                                    | wijziaer |
| Velden                                                                                                    | gemarkeerd met een * zijn verplich | ht .     |

| Beslissings     | voorstel                | Test14040349550 Dummy14           | 040349550   02568       | 740   140403495     | 50   03/04/2014   0  | ) jaar   Yves Indeh | erberge                   |
|-----------------|-------------------------|-----------------------------------|-------------------------|---------------------|----------------------|---------------------|---------------------------|
| _20140425_28999 | 989                     |                                   |                         |                     |                      |                     | Gewijzigd: 25/04/2014 11: |
|                 |                         |                                   |                         |                     |                      |                     |                           |
| Verwachting     | Voorstel van indicaties | telling Visie                     |                         |                     |                      |                     |                           |
|                 |                         |                                   | Dat                     |                     | oorstel* (dd/mm      | /;;;;;) 25/04/201   | 4 Cofinalisoord           |
|                 |                         |                                   | Dat                     | uni besiissiirysv   |                      | [/]]]]) 23/04/201   | Germanseeru               |
| Visie op de ir  | ndicatiestelling        |                                   |                         |                     |                      |                     |                           |
| Volg            | ens jongere:            |                                   |                         |                     |                      |                     |                           |
| Dit v           | vordt overgenomen in    | Insisto in het luik 'Indicatieste | elling', in de tab 'Sy  | nthese' in het veld | 'Positionering clien | tsysteem tov diagr  | nostische gegevens'       |
|                 | 5                       |                                   | 5, ,                    |                     | 5                    | , ,                 | 5.5                       |
|                 |                         |                                   |                         |                     |                      |                     |                           |
|                 |                         |                                   |                         |                     |                      |                     |                           |
| Volg            | ens moeder:             |                                   |                         |                     |                      |                     |                           |
| Dit v           | vordt overgenomen in    | Insisto in het luik 'Indicatieste | elling', in de tab 'Sy  | nthese' in het veld | 'Positionering clien | tsysteem tov diagr  | nostische gegevens'       |
|                 | 5                       |                                   |                         |                     | 5                    | , ,                 | 5 5                       |
|                 |                         |                                   |                         |                     |                      |                     |                           |
|                 |                         |                                   |                         |                     |                      |                     |                           |
| Vola            | ens vader:              |                                   |                         |                     |                      |                     |                           |
| Dit v           | vordt overgenomen in    | Insisto in het luik 'Indicatieste | elling', in de tab 'Svi | nthese' in het veld | 'Positionering clien | tsysteem toy diag   | nostische gegevens'       |
|                 |                         |                                   |                         |                     | and a second         | ,                   | 5-5-1010                  |
|                 |                         |                                   |                         |                     |                      |                     |                           |
|                 |                         |                                   |                         |                     |                      |                     |                           |
|                 |                         |                                   |                         |                     |                      |                     |                           |

### Insisto:

|                                                                                                    |                                                                                                    | Synthese             |
|----------------------------------------------------------------------------------------------------|----------------------------------------------------------------------------------------------------|----------------------|
| Synthese                                                                                                    | Samenstelling van het A-dokument                                                                         | Indicatievoorstel    |
| Omschrijving v/d hulpvraag zoals voorgelegd aan de<br>toegangspoort                                               | Op wiens initiatief werd dit A-dokument NRTJ samengesteld en<br>aangeleverd                              | Zorgzwaarte voorstel |
| Dit wordt overgenomen in Insisto in                                                                               |                                                                                                    |                      |
| Resterende tekens : 1961 []                                                                                       | Resterende tekens : 2000 []                                                                              |                      |
| Urgentie <b>1</b>                                                                                                 | Datum aanmelding                                                                                         |                      |
| Dit wordt overgenomen in Insisto in het luik 'Indicatiestelling', in<br>de tab 'Synthese', in het veld 'Urgentie' | Datum 1ste in-take                                                                                       |                      |
| Resterende tekens : 1890 []                                                                                       | Verleden en lopende aanvragen, vergoedingen en                                                           |                      |
| Waarom wordt voor de aangemelde minderjarige NRTJ<br>aangevraagd ?                                                | Reeds verkregen vergoedingen (Wettelijke subrogatie)                                                     |                      |
| Resterende tekens : 2000 []                                                                                       | Positionering clientsysteem tov diagnostische gegevens                                                   |                      |
|                                                                                                    | Moeder: Dit wordt overgenomen in Insisto in het<br>luik 'Indicatiestelling', in de tab 'Synthese' in het |                      |
|                                                                                                    | Resterende tekens : 1506 []                                                                              |                      |

| ntificatie       | Vraagverheldering                          | Diagnostiek                        | Bijkomende informatie                          | Indicatiestelling Jee                                                   | ugdhulpregie       | Historiek |    |                   |
|------------------|--------------------------------------------|------------------------------------|------------------------------------------------|-------------------------------------------------------------------------|--------------------|-----------|----|-------------------|
|                  |                                            |                                    |                                                |                                                                         |                    |           |    | Synthese          |
| Indicat          | tievoorstel                                |                                    |                                                |                                                                         |                    |           |    | Indicatievoorstel |
| indicatevoorstei |                                            |                                    |                                                | Kies functie                                                            | Zorgzwaarte voorst |           |    |                   |
|                  |                                            |                                    |                                                |                                                                         |                    | -         |    |                   |
| Gewenst          | e hulp                                     |                                    | Andere hulp                                    |                                                                         |                    |           |    |                   |
| Турето           | odule                                      | Bijkomende resti                   | ricties Actie                                  | Typemodule                                                              |                    |           |    |                   |
| Contextb         | egeleiding                                 | ALG                                | ×                                              | Begeleid Zelfstandig Wone                                               | en                 |           |    |                   |
|                  |                                            |                                    |                                                | Begeleiding jongeren die seksueel grensoverschrijdend gedrag<br>stellen |                    |           |    |                   |
| type             | Gewenste hulp opli<br>modules uit de lijst | jsten - Drag-and<br>van type modul | es of uit de lijst                             | Begeleiding minderjarig sla                                             |                    |           |    |                   |
|                  | van gewen                                  | ste type module                    | s                                              | Begeleiding ouder-kind con                                              |                    |           |    |                   |
| hd               |                                            |                                    | Begeleiding van en toezich<br>gescheiden ouder |                                                                         |                    |           |    |                   |
|                  |                                            |                                    |                                                | Begeleiding voor jongeren                                               |                    |           |    |                   |
|                  |                                            |                                    |                                                | Begeleiding voor ouders                                                 | -                  |           |    |                   |
|                  |                                            |                                    |                                                |                                                                         |                    |           |    |                   |
| Motiveri         | ng van het ISV                             |                                    |                                                | Opmerkingen                                                             |                    |           |    |                   |
|                  |                                            |                                    | ~                                              |                                                                         |                    |           | *  |                   |
|                  |                                            |                                    |                                                | Resterende tekens : 2000                                                |                    |           | [] |                   |
| Resterend        | e tekens : 2000                            |                                    |                                                | Geldigheid                                                              |                    |           |    |                   |
|                  |                                            |                                    |                                                |                                                                         |                    |           |    |                   |

De motivering van het ISV komt niet uit Domino en moet men manueel invoeren.

De geldigheid komt niet uit Domino en moet men manueel invoeren. In een volgende versie van Domino zal dit wel gebeuren.

|                                                                                                    |                                                                    |   | Probleemgebieden   |  |  |  |  |
|----------------------------------------------------------------------------------------------------|--------------------------------------------------------------------|---|--------------------|--|--|--|--|
| Contextbegeleiding                                                                                                    |                                                                    |   | Gezin en opvoeding |  |  |  |  |
| Algemene voorwaarde<br>Dit wordt overgenomen in Insisto in het luik 'Indicatiestelli<br>de tab 'Indicatievoorstel', onder 'Gewenste hulp' |                                                                    |   | Indicaties         |  |  |  |  |
|                                                                                                    |                                                                    |   | Contra-indicaties  |  |  |  |  |
| Resterende tekens : 2000                                                                                                    |                                                                    |   | Handicapcodes      |  |  |  |  |
| Cash                                                                                                    |                                                                    |   |                    |  |  |  |  |
| Modules beperken tot                                                                                                    | <ul> <li>Mobiel</li> <li>Ambulant</li> <li>Residentieel</li> </ul> |   |                    |  |  |  |  |
| Sleep één of meedere ber<br>probleemgebieden, indica<br>handicapcodes.                                                                    | perkingen uit de lijst van<br>ties, contra-indicaties of           | 4 |                    |  |  |  |  |

| Identificatie          | Vraagverheldering                            | Diagnostiek         | Bijkomende informatie  | Indicatiestelling | Jeugdhulpregie | Historiek |               |                      |
|------------------------|----------------------------------------------|---------------------|------------------------|-------------------|----------------|-----------|---------------|----------------------|
| Zorgzwaa               | rte                                          |                     |                        |                   |                |           | Zorgzwaarte 🗙 | Synthese             |
| Vereiste               | zorgzwaarte                                  |                     |                        |                   |                |           |               | Indicatievoorstel    |
| Dit wordt<br>de tab 'Z | overgenomen in Insis<br>orgzwaarte voorstel' | to in het luik 'Inc | dicatiestelling', in 🔺 |                   |                |           |               | Zorgzwaarte voorstel |
|                        |                                              |                     | *                      |                   |                |           |               |                      |
|                        |                                              |                     | []                     |                   |                |           |               |                      |
| Gem                    | achtigd om deze in te                        | schatten            |                        |                   |                |           |               |                      |

## **Casemanagement**

## Opvolging: Situatie - Hulpvraag - Diagnostiek - Visie - Voorstel van indicatiestelling

Men kan een A-doc vanuit casemanagement verzenden als er een nieuw voorstel van indicatiestelling is dat niet-rechtstreeks toegankelijke typemodules bevat. Een voorstel van indicatiestelling zit in de opvolging als men kiest voor 'herindiceren' in de tab 'evaluatie'. Ook hier geldt het principe dat men per voorstel van indicatiestelling één keer de informatie kan verzenden naar Insisto.

In casemanagement komt de informatie uit dezelfde velden als in het case-onderzoek. Deze velden zitten alle in hetzelfde formulier: de opvolging, meer bepaald de tabs: Situatie - Hulpvraag - Diagnostiek - Visie - Voorstel van indicatiestelling. Deze informatie wordt overgenomen uit voorgaande formulieren. Het is van belang dat men deze tabs opslaat alvorens het A-doc te verzenden naar Insisto.